# R0342 - Resumo das Situações Especiais de Faturamento

O objetivo desta funcionalidade é gerar e consultar o resumo das situações especiais de faturamento, com opção de impressão da consulta. A opção pode ser acessada via **Menu de Sistema**, através do caminho: **GSAN > Relatório > Faturamento > R0342 - Resumo das Situações Especiais de Faturamento**. Feito isso, o sistema visualiza a tela a seguir:

#### Observação

Informamos que os dados exibidos nas telas a seguir são fictícios, e não retratam informações de clientes.

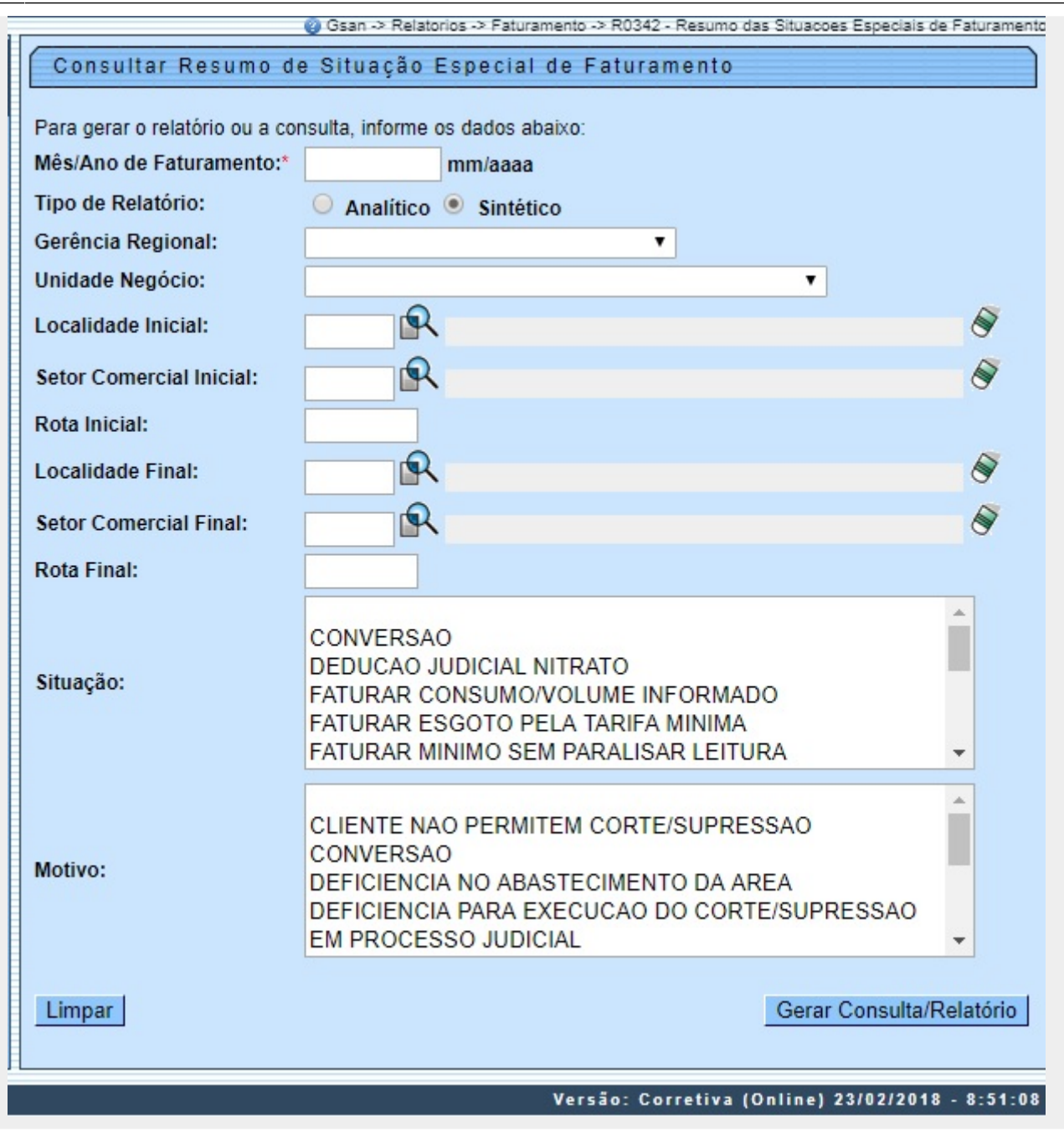

Acima, no campo obrigatório Mês/Ano de Faturamento, informe o período de referência do relatório, no formato MM/AAAA. Em seguida, preencha os demais campos que julgar necessários

(para ver o detalhamento de cada campo clique AQUI) e clique em Gerar Consulta/Relatório . O sistema efetua algumas consistências. Depois, exibe as telas para consulta do resumo das situações especiais de faturamento, conforme a escolha do Tipo de Relatório: Analítico ou Sintético:

### Consulta Tipo de Relatório Analítico

0

| 31  | /07 | /20 | 25 1 | 9:47 |  |
|-----|-----|-----|------|------|--|
| · т | ,0, | 120 | 23 3 |      |  |

| Consult                     | tar Resumo       | o de Situa    | ação Es  | pecial de Fa    | turamento     | is Situacoes | Especiais de Fatu | iran     |
|-----------------------------|------------------|---------------|----------|-----------------|---------------|--------------|-------------------|----------|
| Mês/Ano de                  | e Faturamento    | o: 12/2016    |          |                 |               |              |                   |          |
| Gerência - F                | ROE - GERÊN      | ICIA REGIO    | NAL REG  | IONAL OESTE     |               |              |                   |          |
| Unidade Ne                  | gócio - 31 - U   | INID. DE RE   | CEITA DE | MOSSORO         |               |              |                   |          |
| Localidade                  | - 301 - ESC D    | IST CENTR     | AL - MOS | SORO            |               |              |                   |          |
| Setor Come                  | ercial - 2 - SET | TOR 002 ES    | C.CENTR  | AL MOSSORO      |               |              |                   |          |
| PARALISAR                   | FATURAMENT       | O DE ESGO     | то       |                 |               |              |                   |          |
| Me                          | otivo            | Início        | Término  | Qtd. Paralisada | Qtd. Ligações | Perc(%)      | Fat. Estimado     | >        |
| LIGACAO N                   | NOVA             | 01/2017       | 01/2017  | 12              | 2.549         | 0,47         | 0,00              |          |
| Matrícula                   | Endereço         |               |          |                 |               |              |                   |          |
| 2649894                     | RU               | A MAL. FLO    | RIANO, N | - PAREDO        | ES MOSSORO P  | RN 59618-0   | 080               | *        |
| 2650094                     | RU.              | A MAL. DEC    | DORO, N  | - PAREDO        | ES MOSSORO F  | KN 59600-0   | 000<br>\$19_070   |          |
| 4760725                     | RUA AU           | GUSTO DA      | ESCOSS   | A N PAR         | EDOES MOSSOF  | RO RN 590    | 618-070           |          |
| 4771079                     | R                | UA AFONS      | O PENA.  | - PAREDOES      | MOSSORO RN    | 59619-01     | 0                 |          |
| A77100A                     | DITA AT          |               | Eernee   | AN 10 DADE      |               |              | 000 000           | •        |
|                             |                  | Total da Situ | ıação    | 12              | 2.549         | 0,47         | 0,00              |          |
|                             |                  |               |          |                 |               |              |                   |          |
| Total do Setor<br>Comercial |                  |               | 12       | 2.549           | 0,47          | 0,00         |                   |          |
|                             |                  |               |          |                 |               |              |                   |          |
|                             |                  | Total da Loc  | alidade  | 12              | 2.549         | 0,47         | 0,00              |          |
| Localidade                  | - 305 - ESC D    | TOP 044 M     | 066080   | OFSTE           |               |              |                   |          |
|                             | FATUDAMENT       |               | EESCOTO  | OESTE D         |               |              |                   |          |
| M                           | otivo            | Início        | Término  | Otd Daralieada  | Otd Ligações  | Derc(%)      | Est Estimado      |          |
|                             |                  | 12/2016       | 10/2016  | Qu. Falalisaua  | GIU. LIgações | Perc( ///)   | n at. Estimado    | <b>`</b> |
| Matricula                   | Endersee         | 12/2010       | 12/2010  |                 | 0.062         | 0,02         | 0,00              |          |
| 0055705                     | Endereço         |               |          |                 | INTENS MOSS   |              | 0612 000          | 4        |
| 9600760                     | RUAF             | CO TILON I    | NEGREIRO | 55, - TRES 1    | VINTENS MOSS  | ORO RN :     | 99013-800         | ۲        |
|                             |                  |               |          |                 |               |              |                   |          |
|                             |                  |               |          |                 |               |              |                   |          |
|                             |                  |               |          |                 |               |              |                   |          |
|                             |                  |               |          |                 |               |              |                   |          |
|                             |                  | Total da Situ | ıação    | 1               | 6.082         | 0,02         | 0,00              |          |
|                             |                  | Total do Set  | or       |                 |               |              |                   |          |
|                             |                  | Comercial     |          | 1               | 6.082         | 0,02         | 0,00              |          |
| Setor Come                  | ercial - 28 - SE | TOR 028 M     | OSSORO   | OESTE           |               |              |                   |          |
| Voltar Filtro               |                  |               |          |                 |               |              |                   |          |
| Voltar Filt                 | ro               |               |          |                 |               |              | 1                 | C        |

Acima, é possível realizar a consulta do resumo para todas as situações e motivos, ordenados pelo

Mês/Ano de Faturamento e pela Gerência Regional. Para imprimir a consulta, clique na

Last update: 19/04/2018 ajuda:relatorios:r0342\_-\_resumo\_das\_situacoes\_especiais\_de\_faturamento https://www.gsan.com.br/doku.php?id=ajuda:relatorios:r0342\_-\_resumo\_das\_situacoes\_especiais\_de\_faturamento 14:29

### Consulta Tipo de Relatório Analítico para Impressão

| Mês/Ano de Faturamento:12/2                                                    | <b>RES</b>        | UMO DAS SITUAÇ | ÕES ESPECIAIS             | DE FATURAMENTO                                |                                            | I         | PAG 1245/1<br>19/04/201<br>09.27.41 |
|--------------------------------------------------------------------------------|-------------------|----------------|---------------------------|-----------------------------------------------|--------------------------------------------|-----------|-------------------------------------|
| Gerência Regional:12 -<br>Localidade:797                                       | - REDINHA N       | OMERCIAL NATAL | Unid<br>Seto              | ade Negócio: 23 - UN:<br>r Comercial: 51 - SE | IDADE COMERCIAL NOR<br>FOR 51 REDINHA VELH | TE        | R0342                               |
| SITUAÇÃO                                                                       |                   |                |                           |                                               |                                            |           |                                     |
| MOTIVO                                                                         |                   | INÍCIO         | TÉRMINO                   | QTD. PARALISADA                               | QTD. LIGAÇÕES                              | PERC. (%) | FAT. ESTI                           |
| LIGACAO NOVA<br>MATRÍCULA ENDEREÇO<br>9885420 RUA CAICARA<br>TOTAL DA SITUAÇÃO | )<br>DO NORTE, N. | 12/2016        | 12/2016<br>Z RN 59575-000 | 1                                             | 525                                        | 0,19      | J                                   |
| TOTAL DO SETOR COMERCIAL                                                       |                   |                |                           | 1                                             | 525                                        | 0,19      | 1                                   |
| TOTAL DA LOCALIDADE                                                            |                   |                |                           | 1                                             | 525                                        | 0,19      | 6                                   |
| TOTAL DA UNIDADE DE NEGÓCIO                                                    |                   |                |                           | 1                                             | 525                                        | 0,19      | 6                                   |
| OTAL DA GERÊNCIA                                                               |                   |                |                           | 5017                                          | 182554                                     | 2,75      | 6                                   |
| OTAL GERAL                                                                     |                   |                |                           | 57961                                         | 546090                                     | 10,61     |                                     |

## Consulta Tipo de Relatório Sintético

| Consultar Resu         | g Gsan<br>mo de Situa     | ⇒Relatorios         | s-> Faturamento ->  <br>pecial de Fa | R0342 - Resumoda<br>turamento | is Situacoes | Especiais de Fatura |
|------------------------|---------------------------|---------------------|--------------------------------------|-------------------------------|--------------|---------------------|
|                        | Total da Situ             | açao                | 3                                    | 212                           | 1,42         | 0,00                |
|                        | Total do Set<br>Comercial | Dr                  | 3                                    | 212                           | 1,42         | 0,00                |
|                        | Total da Loc              | alidade             | 6                                    | 2.824                         | 0,21         | 0,00                |
| Localidade - 797 - REI | DINHA NOVA                |                     |                                      |                               |              |                     |
| Setor Comercial - 51 - | SETOR 51 RE               | DINHA VE            | LHA                                  |                               |              |                     |
| PARALISAR FATURAME     | ENTO DE AGUA              | E ESGOTO            | D                                    |                               |              |                     |
| Motivo                 | Início                    | Término             | Qtd. Paralisada                      | Qtd. Ligações                 | Perc(%)      | Fat. Estimado       |
| LIGACAO NOVA           | 12/2016                   | 12/2016             | 1                                    | 525                           | 0,19         | 0,00                |
| Total da Situação      |                           |                     | 1                                    | 525                           | 0,19         | 0,00                |
|                        | Total do Setor            |                     |                                      |                               |              |                     |
|                        |                           |                     | 1                                    | 525                           | 0,19         | 0,00                |
|                        |                           |                     |                                      |                               |              |                     |
|                        | Total da Loc              | Total da Localidade |                                      | 525                           | 0,19         | 0,00                |
|                        | Total da Uni              | dade                | 43                                   | 65 404                        | 0.07         | 0.00                |
|                        | Negócio                   |                     | 45                                   | 00.404                        | 0,01         | 0,00                |
|                        | Total da Gerência         |                     | 5.017                                | 182.554                       | 2,75         | 0,00                |
|                        |                           |                     |                                      |                               |              |                     |
|                        | Total Geral               |                     | 57.961                               | 546.090                       | 10,61        | 0,00                |
| Voltar Filtro          |                           |                     |                                      |                               |              |                     |
|                        |                           |                     | Vara                                 | . Constinue (C                | alian 22     | 10212040 0.5        |

Agora, é possível realizar a consulta do resumo para todas as situações e motivos, ordenados pelo **Mês/Ano de Faturamento** e pela **Gerência Regional**, mas sem detalhar os endereços e

apresentando um resumo final com o total geral. Para imprimir a consulta, clique na

# Consulta Tipo de Relatório Sintético para Impressão

| RE<br>Mês/Ano de Faturamento:12/2016<br>Gerência Regional:12 - GERENCIA<br>Localidade:797 - REDINHA | SUMO DAS SITUAÇ<br>COMERCIAL NATAL<br>NOVA | ÕES ESPECIAIS<br>Unid<br>Setc | DE FATURAMENTO<br>lade Negócio: 23 - UN<br>pr Comercial: 51 - SE | IDADE COMERCIAL NOR<br>TOR 51 REDINHA VELH | P.<br>TE<br>A | AG 200/200<br>19/04/2018<br>09.30.45<br>R0342 |
|----------------------------------------------------------------------------------------------------|--------------------------------------------|-------------------------------|------------------------------------------------------------------|--------------------------------------------|---------------|-----------------------------------------------|
| SITUAÇÃO                                                                                            |                                            |                               |                                                                  |                                            |               |                                               |
| MOTIVO                                                                                              | INÍCIO                                     | TÉRMINO                       | QTD. PARALISADA                                                  | QTD. LIGAÇÕES                              | PERC. (%)     | FAT. ESTIMAD                                  |
| PARALISAR FATURAMENTO DE AGUA E ESGOTO                                                              |                                            |                               |                                                                  |                                            |               |                                               |
| LIGACAO NOVA                                                                                        | 12/2016                                    | 12/2016                       | 1                                                                | 525                                        | 0,19          | 0                                             |
| TOTAL DA SITUAÇÃO                                                                                   |                                            |                               | 1                                                                | 525                                        | 0,19          | 0                                             |
| TOTAL DO SETOR COMERCIAL                                                                            |                                            |                               | 1                                                                | 525                                        | 0,19          | 0                                             |
| TOTAL DA LOCALIDADE                                                                                 |                                            |                               | 1                                                                | 525                                        | 0,19          | c                                             |
| TOTAL DA UNIDADE DE NEGÓCIO                                                                         |                                            |                               | 1                                                                | 525                                        | 0,19          | c                                             |
| TAL DA GERÊNCIA                                                                                     |                                            |                               | 5017                                                             | 182554                                     | 2,75          | c                                             |
|                                                                                                    |                                            |                               |                                                                  |                                            |               |                                               |

## Validações do Sistema

1.

Nenhuma situação selecionada:

1.

Caso não tenha sido selecionada nenhuma *Situação*, o sistema assume que todas estão selecionadas. 2.

Nenhum motivo selecionado

1.

Caso não tenha sido selecionado nenhum motivo, o sistema assume que todos estão selecionados. 3.

Verificar existência de dados:

1.

Caso não existam dados do resumo das situações especiais de faturamento, o sistema exibe a mensagem: *Não existem dados no resumo das situações especiais de faturamento* e retorna para o caso de uso que chamou esta funcionalidade.

4.

Verificar existência da localidade:

1.

Caso o código da localidade informada não exista com indicador de uso igual a *ativo*, o sistema exibe a mensagem: *Localidade inexistente* e retorna para o passo correspondente no fluxo principal. 2.

Caso o código da localidade informada não pertença à unidade de negócio selecionada, o sistema exibe a mensagem: *Localidade não pertence à unidade de negócio selecionada* e retorna para o passo correspondente no fluxo principal.

3.

Caso o código da localidade informada não pertença à gerência regional selecionada, o sistema exibe a mensagem: *Localidade não pertence à gerência regional selecionada* e retorna para o passo correspondente no fluxo principal.

5.

Verificar existência do setor comercial:

1.

Caso o código do setor comercial informado não exista com indicador de uso igual a *ativo*, o sistema exibe a mensagem: *Setor Comercial inexistente* e retorna para o passo correspondente no fluxo principal. 2.

Caso o código do setor comercial informado não pertença à localidade informada, o sistema exibe a mensagem: *Setor Comercial não pertence à localidade informada* e retorna para o passo correspondente no fluxo principal.

6.

Verificar existência da rota:

1.

Caso o código da rota informada não exista com indicador de uso igual a *ativo*, o sistema exibe a mensagem: *Rota inexistente* e retorna para o passo correspondente no fluxo principal. 2.

Caso o código da rota informada não pertença ao setor comercial informado, o sistema exibe a mensagem: *Rota não pertence ao setor comercial informado* e retorna para o passo correspondente no fluxo principal.

7.

Verificar atributos inicial e final:

1.

Caso seja informado o atributo inicial e não seja informado o atributo final, o sistema exibe a mensagem: Informe «nome do atributo» final;

2.

Caso seja informado o atributo final e não seja informado o atributo inicial, o sistema exibe a mensagem: Informe «nome do atributo» inicial;

3.

Caso o conteúdo do atributo final seja menor (inferior, anterior) ao conteúdo do atributo inicial, o sistema exibe a mensagem: «Nome do atributo» Final é menor que o «Nome do atributo» Inicial e retorna para o passo correspondente no fluxo principal.

4.

Os valores da *Localidade* e *Setor* iniciais repetem automaticamente no final, mas pode ser alterado. Porém, para informar o *setor comercial* é necessário que a *Localidade Inicial* seja **igual** à *Localidade Final*.

# **Preenchimento dos Campos**

| Campo                      | Preenchimento dos Campos                                                                                                    |
|----------------------------|----------------------------------------------------------------------------------------------------|
| Mês/Ano do<br>Faturamento  | Campo obrigatório. Informe o mês/ano do faturamento, no formato MM/AAAA<br>(mês, ano).                                                                                                    |
| Tipo de Relatório          | Selecione o tipo de relatório gerado para consulta, entre Analítico ou Sintético.                                                                                                    |
| Gerência Regional          | Selecione a gerência regional, da lista disponibilizada pelo sistema.                                                                                                    |
| Unidade de<br>Negócio      | Selecione a unidade de negócio, da lista disponibilizada pelo sistema.                                                                                                    |
| Localidade Inicial         | Informe o código da localidade inicial, ou clique no botão 🔍, link <b>Pesquisar</b><br>Localidade, para selecionar a localidade desejada. O nome da localidade será<br>exibido no campo ao lado. Para apagar o conteúdo do campo, clique no botão                                                                |
|                            | 🕙 ao lado do campo em exibição.                                                                                                    |
|                            | Para preencher este campo, antes é preciso informar a <b>Localidade</b> . Informe o                                                                                                    |
| Setor Comercial<br>Inicial | código do setor inicial, ou clique no botão 📉, link <b>Pesquisar Setor</b><br>Comercial, para selecionar o setor desejado. O nome do setor será exibido no                                                                                                    |
|                            | campo ao lado. Para apagar o conteúdo do campo, clique no botão 💐 ao lado<br>do campo em exibição.                                                                                                    |
| Rota Inicial               | Para preencher este campo, antes é preciso informar a <b>Localidade</b> . Informe o código da rota inicial com até cinco dígitos.                                                                                                    |
| Localidade Final           | Informe o código da localidade final, ou clique no botão $\mathbf{R}$ , link <b>Pesquisar</b><br><b>Localidade</b> , para selecionar a localidade desejada. O nome da localidade será<br>exibido no campo ao lado. Para apagar o conteúdo do campo, clique no botão<br>$\mathbf{R}$ ao lado do campo em exibição |
|                            | Para preencher este campo antes é preciso informar a <b>Localidade</b> . Informe o                                                                                                    |
| Setor Comercial<br>Final   | código do setor final, ou clique no botão 🔍, link <b>Pesquisar Setor</b><br><b>Comercial</b> , para selecionar o setor desejado. O nome do setor será exibido no                                                                                                    |
|                            | campo ao lado. Para apagar o conteúdo do campo, clique no botão 💐 ao lado<br>do campo em exibição.                                                                                                    |
| Rota Final                 | Para preencher este campo, antes é preciso informar a <b>Localidade</b> . Informe o código da rota final com até cinco dígitos.                                                                                                    |
| Situação                   | Selecione a situação especial de faturamento para geração do relatório. Utilize o botão <i>CTRL</i> para selecionar mais de uma.                                                                                                    |
| Motivo                     | Selecione o motivo da situação especial de faturamento para geração do relatório. Utilize o botão CTRL para selecionar mais de um.                                                                                                    |

# Funcionalidade dos Botões

| Botão | Descrição da Funcionalidade                                                                             |
|-------|----------------------------------------------------------------------------------------------------|
| R     | Ao clicar neste botão, o sistema realiza uma consulta do campo desejado na<br>base de dados do sistema. |
| 8     | Ao clicar neste botão, o sistema apaga o conteúdo do campo em exibição.                                 |

| Botão                    | Descrição da Funcionalidade                                                                           |
|--------------------------|----------------------------------------------------------------------------------------------------|
| Limpar                   | Ao clicar neste botão, o sistema apaga o conteúdo de todos os campos da tela.                         |
| Gerar Consulta/Relatório | Ao clicar neste botão, o sistema gera o relatório para consulta, baseado nos parâmetros selecionados. |
| Voltar Filtro            | Ao clicar neste botão, o sistema retorna da tela de consulta para a tela de filtro.                   |
| <b>*</b>                 | Ao clicar neste botão, o sistema gera o relatório para consulta para<br>impressão.                    |

# Referências

Gerar Resumo de Situação Especial de Faturamento

Consultar Resumo de Situação Especial de Faturamento

### **Termos Principais**

#### **Relatórios**

Clique aqui para retornar ao Menu Principal do GSAN

×

From: https://www.gsan.com.br/ - Base de Conhecimento de Gestão Comercial de Saneamento

Permanent link: https://www.gsan.com.br/doku.php?id=ajuda:relatorios:r0342\_-\_resumo\_das\_situacoes\_especiais\_de\_faturamento

Last update: 19/04/2018 14:29

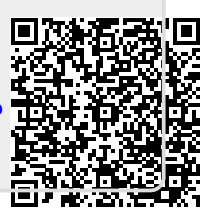